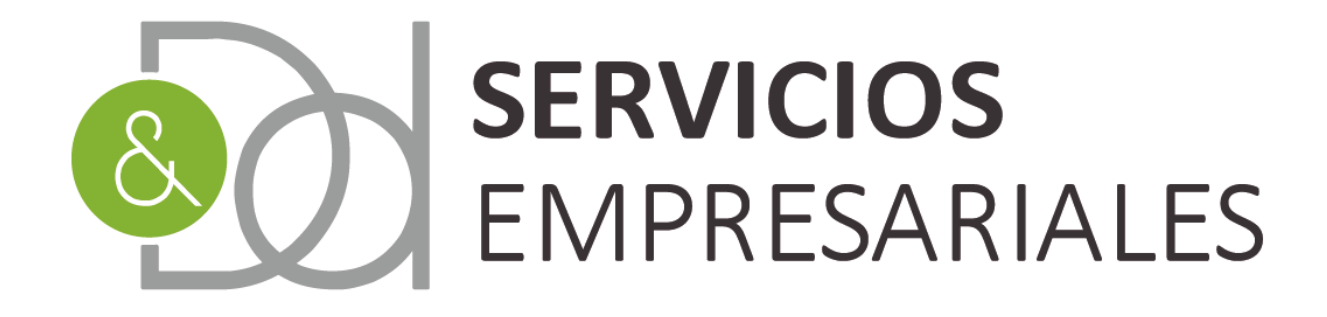

# Gestoría para **empresas** y **autónomos**

# www.dydservicios.es

# Novedades portal SOCIEDADES 27/04/2020

Versión: 1.0

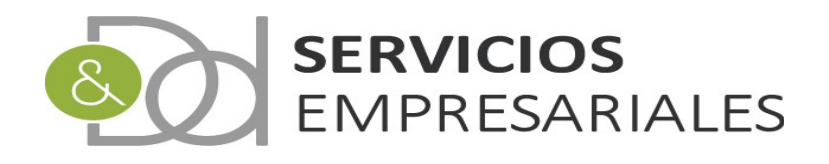

# Índice de contenido

| Introducción          | 3  |
|-----------------------|----|
| Pedidos de venta      | 4  |
| Albaranes de venta    | 8  |
| Pedidos de compra     | 10 |
| Albaranes de compra   | 15 |
| Facturación periódica | 17 |
| Pies de impresión     |    |
| Cobrar sin factura    | 25 |
| Contadores            |    |
| Ayuda en búsqueda     | 29 |
| • •                   |    |

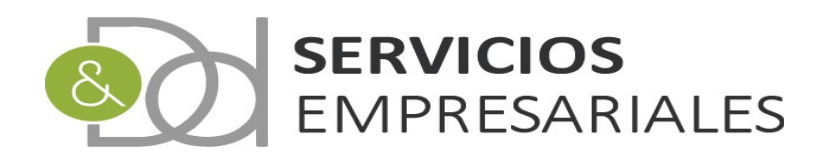

#### Introducción

En este documento se describen las mejoras y modificaciones realizadas en el portal de sociedades liberados y disponibles a partir del 27/04/2020.

Los cambios consisten en la extensión de los procesos de compra y venta añadiendo la posibilidad de trabajar mediante pedidos y albaranes, creando a partir de ellos las facturas.

El sistema permite emitir pedidos de venta o registrar pedidos de compra para después crear los albaranes, o crear directamente los albaranes sin asociarlo a ningún pedido.

El flujo de trabajo en la tramitación de la compra o venta permite iniciarlo desde el pedido o albarán, o cómo hasta ahora, directamente desde la factura.

Para la gestión de aquellas empresas que periódicamente emiten recibos con conceptos idénticos, tales como centros deportivos o educativos, se ha creado el módulo de facturación periódica. Configurando el sistema y asociando conceptos a los clientes por primera vez, se podrán generar periódicamente facturas y recibos de forma rápida.

Se han realizado también mejoras diversas como:

- Posibilidad de añadir texto en los pies en la emision de facturas
- Salidas de impresora asociado a los pedidos y albaranes de venta para generar facturas proforma
- Para quienes emiten facturas proforma se permite emitir los recibos asociados y asociarlos a las facturas una vez se hayan cobrado.
- Inclusión de menús con ayuda en las opciones de filtro

Se comenta el cambio de denominación de los efectos por Movimientos de Tesorería, y de la reestructuración del menú, cambiando la opción de remesas desde 'Varios' a 'Tesorería':

| Portal Sociedades |             |            |            |            |              |          |          |               |  |  |  |
|-------------------|-------------|------------|------------|------------|--------------|----------|----------|---------------|--|--|--|
| Pedidos 💀         | Albaranes 💀 | Facturas 💀 | Maestros 💀 | Informes v | Tesorería 👽  | Diario 👽 | Varios 💀 | <b>TPV</b> •• |  |  |  |
|                   |             |            |            |            | Movimientos  |          |          |               |  |  |  |
| Datos de          | Empresa     |            |            |            | Remesas de c | obro 🔓   |          |               |  |  |  |

Finalmente se describe brevemente el funcionamiento de los contadores que construyen el dato con el que se generan las facturas, albaranes y pedidos de venta.

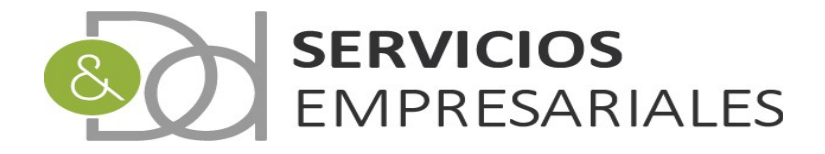

### Pedidos de venta

Desde la opción de menú /Pedidos/Venta se accede a los pedidos de venta:

| U <b>suario:</b> D & D<br>E <b>jercicio:</b> 2020 | ) SERVICIOS EMPRE | SARIALES, S.L. (B60714581)                                                                                                    |           |              | -20             |               |                       |                          |               |         |                         |         |
|---------------------------------------------------|-------------------|----------------------------------------------------------------------------------------------------|-----------|--------------|-----------------|---------------|-----------------------|--------------------------|---------------|---------|-------------------------|---------|
| Portal So                                         | ciedades          |                                                                                                    |           |              | Salir           |               |                       |                          |               |         |                         |         |
| Pedidos 🗸                                         | Albaranes 💀       | Facturas v Maestros v                                                                                                    | • Informe | s v Tesoreri | ia 💀 Diario 👽   | Varios 🗸      | rpv 💀                 |                          |               |         |                         |         |
| Pedidos d                                         | le Venta          |                                                                                                    |           |              |                 |               |                       |                          |               |         |                         |         |
|                                                   |                   |                                                                                                    |           |              |                 | Vol           | ver - <u>Inicio</u>   |                          |               |         |                         |         |
|                                                   |                   |                                                                                                    |           |              |                 |               |                       |                          |               |         |                         | R 🖪 🖨 🛛 |
|                                                   | Buscar            |                                                                                                    |           |              |                 |               |                       |                          |               |         |                         |         |
|                                                   |                   |                                                                                                    |           |              | NÚMERO PEDIDO I | DESDE         |                       |                          |               |         |                         |         |
|                                                   |                   |                                                                                                    |           |              |                 | HASTA         |                       |                          |               |         |                         |         |
|                                                   |                   |                                                                                                    |           |              | REFER           | ENCIA =       | •                     |                          | a l           |         |                         |         |
|                                                   |                   |                                                                                                    |           |              | FECHA EMISIÓN [ | DESDE         |                       | dd-mm-yyyy               |               |         |                         |         |
|                                                   |                   |                                                                                                    |           |              | FECHA EMISIÓN   | HASTA         |                       | dd-mm-yyyy               |               |         |                         |         |
|                                                   |                   |                                                                                                    |           |              | DESCRI          | PCIÓN =       | •                     |                          |               |         |                         |         |
|                                                   |                   |                                                                                                    |           |              | NÚMERO DE CL    | IENTE =       | •                     |                          |               |         |                         |         |
|                                                   |                   |                                                                                                    |           |              | NOMBRE DE CL    | IENTE =       | •                     |                          |               |         |                         |         |
|                                                   |                   |                                                                                                    |           |              | RAZON S         | SOCIAL =      | •                     |                          |               |         |                         |         |
|                                                   |                   |                                                                                                    |           |              | EACTI           | IRADO         | •                     |                          | -             |         |                         |         |
|                                                   |                   |                                                                                                    |           |              |                 | DESDE         |                       | cualquiera               | •             |         |                         |         |
|                                                   |                   |                                                                                                    |           |              | LÍQUIDO         | HASTA         |                       |                          |               |         |                         |         |
|                                                   |                   |                                                                                                    |           |              | COBF            | RADAS         |                       | cualquiera               | •             |         |                         |         |
|                                                   |                   |                                                                                                    |           |              |                 | Tino de búseu | ada: 🔽 🔳              | luccor                   |               |         |                         |         |
|                                                   |                   |                                                                                                    |           |              |                 | ripo de busqu | sua. y •              | uscar                    |               |         |                         |         |
|                                                   | 1                 | ACCIONES                                                                                                    | NÚMERO    | EJERCICIO    | REFERENCIA      | CLIENTE       | N                     | OMBRE                    | FECHA EMISIÓN | TOTAL   | ESTADO                  | COBRADO |
|                                                   |                   | EditarIBorrarIDetalles                                                                                                    | 17        | 2020         | 21              | 5             | 10.01                 | ACCESSION OF THE         | 22/04/2020    | 566.28€ | PENDIENTE               | 0.00€   |
|                                                   |                   | Detalles                                                                                                    | 16        | 2020         | 20              | 9             | HERE BOARD            | CONTRACTOR OF A          | 09/04/2020    | 143.63€ | TRAMITADO COMPLETAMENTE | 0.00€   |
|                                                   |                   | EditarlBorrarlDetalles                                                                                                    | 15        | 2020         | 19              | 9             | 1000                  | COMPANY NO.              | 09/04/2020    | 143.63€ | PENDIENTE               | 0.00€   |
|                                                   | -                 | second a second second se |           |              |                 |               |                       |                          |               |         |                         |         |
|                                                   |                   | Detalles                                                                                                    | 14        | 2020         | 18              | 9             | and the second second | a belleville in a second | 09/04/2020    | 143.63* | IRAMITADO COMPLETAMENTE | 0.00¢   |

Al crear el pedido de venta se informan los datos básicos de la cabecera del documento de venta:

| Portal Soc | iedades     |                 |                  |                   |             |             |          |                       |     |         |         |     |  |  |          |       |
|------------|-------------|-----------------|------------------|-------------------|-------------|-------------|----------|-----------------------|-----|---------|---------|-----|--|--|----------|-------|
| Pedidos 😯  | Albaranes 💀 | Facturas 😯      | Maestros v       | Informes <b>v</b> | Tesorería v | Diario 💀    | Varios 🛛 | тру                   |     |         |         |     |  |  |          |       |
| Pedidos d  | e Venta     |                 |                  |                   |             |             | ₩        | /olver - <u>Ini</u> d | cio |         |         |     |  |  |          |       |
|            |             | Registros marca | ados con un * so | n requeridos      |             |             |          |                       |     |         |         |     |  |  |          |       |
|            |             |                 | Can              | ъро               |             |             |          |                       |     | Valor d | lel can | тро |  |  |          | _     |
|            |             | NÚMERO          |                  |                   |             |             |          |                       |     |         |         |     |  |  |          |       |
|            |             | REFERENCIA      | *                |                   |             | 22          |          |                       |     |         |         |     |  |  |          |       |
|            |             | CLIENTE *       |                  |                   |             |             |          |                       |     |         |         |     |  |  |          |       |
|            |             | NOMBRE          |                  |                   |             |             |          |                       |     |         |         |     |  |  |          |       |
|            |             | DESCRIPCIÓ      | N                |                   |             |             |          |                       |     |         |         |     |  |  |          |       |
|            |             | FECHA EMIS      | IÓN *            |                   |             | 24-04-2020  | [24-     | 04-2020]              |     |         |         |     |  |  |          |       |
|            |             | BASE            |                  |                   |             |             | 0 €      |                       |     |         |         |     |  |  |          |       |
|            |             | IVA             |                  |                   |             |             | 0 €      |                       |     |         |         |     |  |  |          |       |
|            |             | RECARGO EQ      | 2.               |                   |             | 0 €         |          |                       |     |         |         |     |  |  |          |       |
|            |             | DTO             |                  |                   |             | 0 €         |          |                       |     |         |         |     |  |  |          |       |
|            |             | TIPO RET.       |                  |                   |             |             | •        |                       |     |         |         |     |  |  |          |       |
|            |             | RETENCIÓN       |                  |                   |             |             | 0 €      |                       |     |         |         |     |  |  |          |       |
|            |             | LÍQUIDO         |                  |                   |             |             | 0 €      |                       |     |         |         |     |  |  |          |       |
|            |             | CONTRAPAR       | TIDA             |                   |             | 705.0-VENTA | s        | •                     |     |         |         |     |  |  |          |       |
|            |             | VENCIMIENT      | O DEFECTO        |                   |             | seleccionar | · •      |                       |     |         |         |     |  |  |          |       |
|            |             | TARIFA          |                  |                   |             | seleccionar |          |                       | T   |         |         |     |  |  |          |       |
|            |             | PIE DE IMPR     | ESION            |                   |             | seleccionar | •        |                       |     |         |         |     |  |  |          |       |
|            |             | IDIOMA DEF      | ЕСТО             |                   |             | CASTELLANO  | •        |                       |     |         |         |     |  |  |          |       |
|            |             | CANAL DE VI     | ENTA             |                   |             |             | •        |                       |     |         |         |     |  |  |          |       |
|            |             | COBRADO SI      | IN FACTURAR      |                   |             | NO          | T        |                       |     |         |         |     |  |  |          |       |
|            |             |                 | _                |                   |             |             |          |                       |     |         |         |     |  |  | Cancelar | Crear |

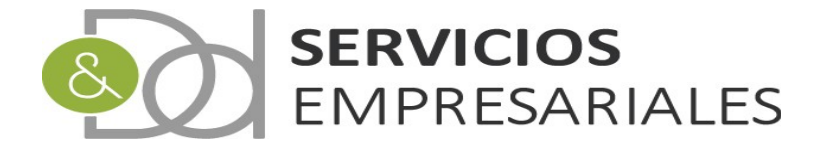

**nota**. La referencia es un dato único que no permite modificarse y se genera desde el módulo de contadores. En la última parte del documento se describe brevemente el funcionamiento del mismo.

Estos datos se trasladarán al albarán cuando se tramite el pedido.

Al crear las líneas, de manera idéntica a cómo se realiza con las facturas, se dispone de 2 nuevas columnas: **TRAMITADAS** y **PENDIENTE** 

|        |       |                  |          |             |         | 1        | Líneas |       |       |       |       |        |            |           |          |
|--------|-------|------------------|----------|-------------|---------|----------|--------|-------|-------|-------|-------|--------|------------|-----------|----------|
| 1      | NÚM.  | REF.<br>CONCEPTO | CONCEPTO | DESCRIPCIÓN | BASE    | CANTIDAD | % DTO  | DTO.  | % IVA | IVA   | REQ.  | TOTAL  | TRAMITADAS | PENDIENTE | Eliminar |
| Editar | 7 * • |                  | PIEZA    | IEZA        | 2.1000€ | 25.00    | 0.00%  | 0.00€ |       | 0.00€ | 0.00€ | 52.50€ | 0.00       | 25.00     | X        |

Estas columnas se relacionan con la cantidad de unidades del concepto de la siguiente manera:

**TRAMITADAS**. La cantidad del pedido que han sido incorporadas a un albarán. Esta columna recoge la suma de las cantidades de ese concepto tramitadas en el/los albaran/es creado/s a partir del pedido actual.

**PENDIENTE**. La cantidad pendiente de ser incluidas en un albarán. Es la diferencia entre la columna CANTIDAD y TRAMITADAS.

Una vez se haya creado el pedido pueden realizarse las siguientes acciones, disponibles con las opciones situadas en la parte inferior:

| _    |                      | Dotantoo            | -                |       |       |                |       | -                        |     |
|------|----------------------|---------------------|------------------|-------|-------|----------------|-------|--------------------------|-----|
|      |                      | Detalles            | 8                |       | 2020  | 9              |       | 10                       |     |
| t    | Seleccionar todo     | / Desmarcar todos C | on los seleccior | ados: | 9 🗋 E | 4 <b>4</b> 4 😒 |       |                          |     |
| Resu | ltados: 1 - 10 de 17 |                     |                  |       |       | Pá             | ginas | s:  << << <u>1</u> , 2 > | >>> |

Todas las acciones actúan sobre los pedidos seleccionados:

#### 

Permite ver los detalles de varios pedidos juntos

#### È

Permite copiar los pedidos

#### 8

Opción de impresión. Por orden, de izquierda a derecha:

- Listado de pedidos. Permite listar de manera masiva los pedidos.

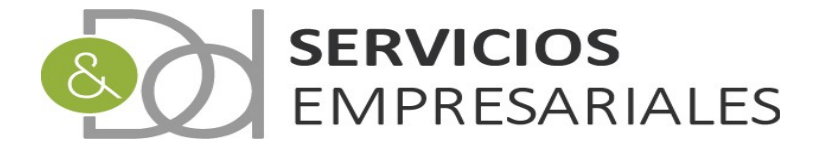

- Salida de pedido individual. Impresion individual del pedido.
- Salida de factura proforma . Impresión individual del pedido convirtiéndolo en una factura proforma.

#### S

Tramitación múltiple. Al pulsar esta opción se iniciará el proceso de tramitación del pedido. El objetivo es crear un albarán a partir de cada pedido:

| 🐕 Tramitación pedidos - Google Chrome 🛛 – 🗖 🗙         |
|-------------------------------------------------------|
| desarrollo.dydportal.es/SOC/egSOCZTramMul.php?dummy=  |
| Tramitación múltiple                                  |
| 15 19 - 2020-04-09<br>17 21 - 2020-04-22              |
|                                                       |
|                                                       |
|                                                       |
|                                                       |
| Fecha de emisión del albarán: 24-04-2020              |
| Misma Fecha que la de emisión del pedido Forzar Fecha |
| Tratamiento de las unidades a servir:                 |
| Limitar las unidades del pedido al stock existente    |
| Tramitar todas las unidades del pedido                |
|                                                       |
| Cerrar Tramitar Pedidos                               |
|                                                       |
|                                                       |

Los nuevos albaranes tendrán los mismos datos que tiene el pedido. Si hubiera que modificar las cantidades de artículos que se tramitan en el albarán, deberá hacerse directamente en el nuevo albarán.

La modificación de las cantidades en el albarán actúan sobre la columna de cantidades TRAMITADAS del pedido, permitiendo modificar su valor, pero sin superar el total del pedido.

Si las cantidades incluidas en el albarán son menores a las del pedido, el sistema permitirá crear posteriores albaranes con las cantidades pendientes.

En función de las cantidades tramitadas en los albaranes, el pedido puede tener 3 estados:

PENDIENTE. El pedido no tiene ningún albarán asociado

TRAMITADO PARCIALMENTE. El pedido tiene uno o más albaranes asociados, pero el

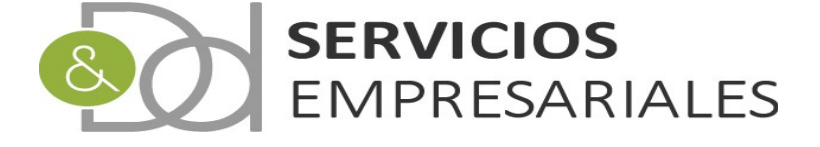

total de las cantidades de los albaranes es inferior a las del pedido.

**TRAMITADO COMPLETAMENTE**. Todas las cantidades del pedido están incluidas en uno o más albaranes.

El cálculo de las cantidades pendientes la realiza el sistema de manera al hacer cualquier modificación en los albaranes asociados al pedido.

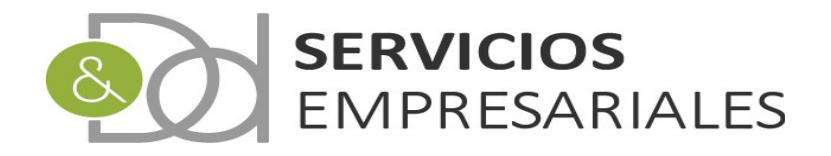

#### Albaranes de venta

Pese a no ser nueva se describe esta opción por el vínculo con el pedido de venta. Desde la opción de /Albaranes/Venta se accede a la opción de Albaranes de venta:

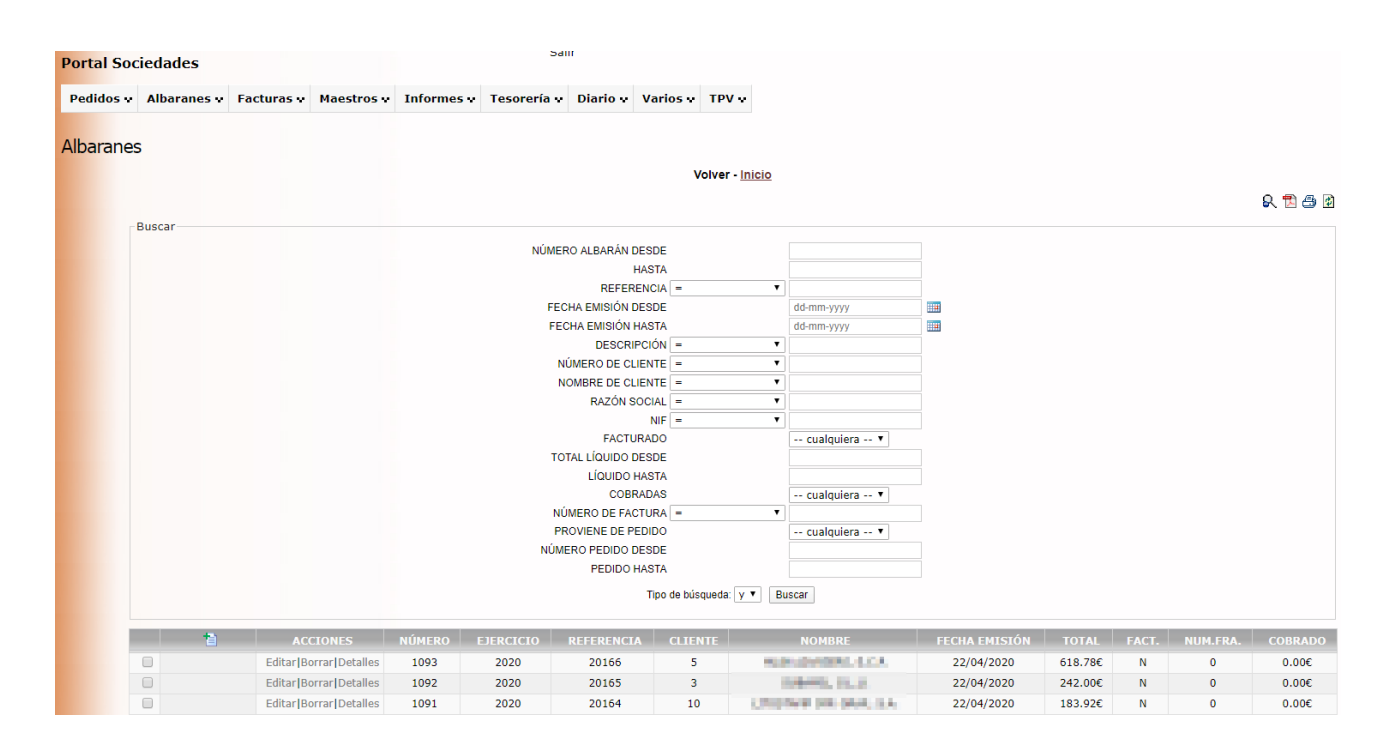

El albarán puede crearse directamente desde la opción de albaranes, o haberse creado a partir de un pedido. Para partir de un pedido debe hacerse desde la opción de pedidos de venta, explicado en el punto anterior.

Las novedades realizadas en esta opción son los criterios de filtro, en que permite buscar la asociación con el pedido:

| 0  | PROVIENE DE PEDIDO  |                      | cualquiera 🔻 |
|----|---------------------|----------------------|--------------|
| 20 | NÚMERO PEDIDO DESDE |                      |              |
|    | PEDIDO HASTA        |                      |              |
|    | Tipo                | de búsqueda: y 🔻 🛛 B | uscar        |

Posibilita buscar por aquellos albaranes que provienen de un pedido, e informar el número concreto.

Las acciones que pueden realizarse con los albaranes están situadas en la parte inferior:

|                                                | Detalles               | 1085             | 2020        | 20158                     | 10                       | and the second second s |  |
|------------------------------------------------|------------------------|------------------|-------------|---------------------------|--------------------------|----------------------------------------------------------------------------------------------------|--|
|                                                | Detalles               | 1084             | 2020        | 20157                     | 10                       | attorney product, but                                                                                                    |  |
| C Seleccionar todo<br>Resultados: 1 - 10 de 43 | ) / Desmarcar todos Co | n los selecciona | ados: 🔌 📄 🚭 | 월 월 월 및<br>Páginas:  << - | << <u>1</u> , 2, 3, 4, : | >> >>                                                                                                    |  |

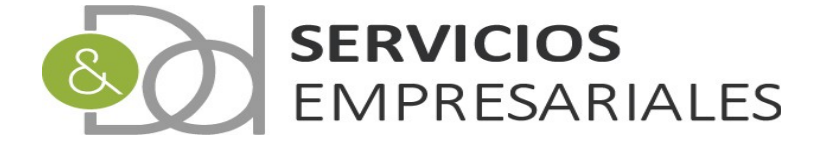

Actuarán sobre los albaranes seleccionados, y se describen a continuación:

#### 

Permite ver los detalles de varios albaranes juntos

#### È

Permite copiar los albaranes

#### 8

Opción de impresión. Por orden, de izquierda a derecha:

- Listado de albaranes. Permite listar de forma masiva los albaranes
- Salida de pedido individual. Impresión individual del albarán.
- Salida de factura proforma. Impresión individual del albarán convirtiéndolo en una factura proforma.
- Salida de presupuesto. Impresión individual del albarán convirtiéndolo en un presupuesto.

#### 1

Facturación múltiple. Al pulsar esta opción se iniciará el proceso de creación de facturas asociadas al albarán.

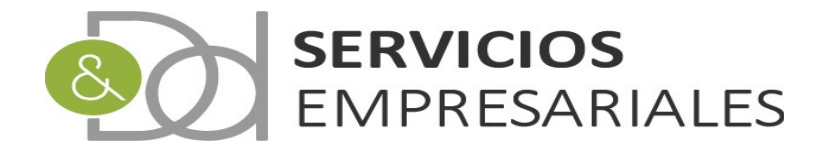

#### Pedidos de compra

Desde la opción /Pedidos/Compra se accede a los pedidos de compra:

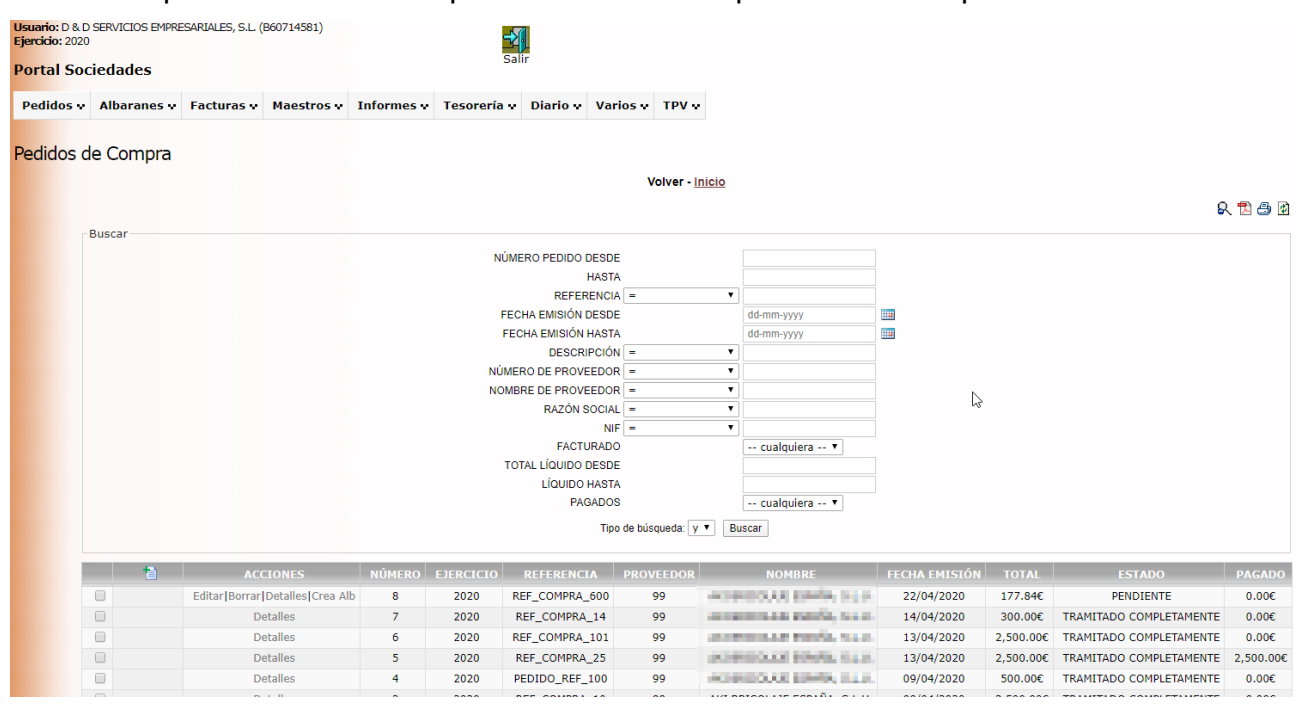

Al crear el pedido de compra deben informarse los datos básicos del documento de compra:

| Usuario: D & D SERVICIOS<br>Ejercicio: 2020<br>Portal Sociedade: | 5 EMPRESARIALES, S.L. (B60714581)          | <b>-21</b><br>Salir                 |                 |
|------------------------------------------------------------------|--------------------------------------------|-------------------------------------|-----------------|
| Pedidos 💀 Albarar                                                | nes v Facturas v Maestros v Informes       | Tesorería v Diario v Varios v TPV v |                 |
| Pedidos de Com                                                   | pra                                        | Volver - <u>inicio</u>              |                 |
|                                                                  | Registros marcados con un * son requeridos |                                     |                 |
|                                                                  | Campo                                      |                                     | Valor del campo |
|                                                                  | NUMERO                                     |                                     |                 |
|                                                                  |                                            |                                     |                 |
|                                                                  | PROVEEDOR *                                |                                     |                 |
|                                                                  | DESCRIPCIÓN                                |                                     |                 |
|                                                                  | FECHA EMISIÓN *                            | 24-04-2020                          |                 |
|                                                                  | BASE                                       | 0 €                                 |                 |
|                                                                  | IVA                                        | 0 €                                 |                 |
|                                                                  | RECARGO EQ.                                | 0 €                                 |                 |
|                                                                  | DTO                                        | 0 €                                 |                 |
|                                                                  | TIPO RET.                                  | T                                   |                 |
|                                                                  | RETENCIÓN                                  | 0 €                                 |                 |
|                                                                  | LÍQUIDO                                    | 0 €                                 |                 |
|                                                                  | CONTRAPARTIDA                              | 705.0-VENTAS                        |                 |
|                                                                  | PAGADO SIN FACTURAR                        | NO V                                |                 |
|                                                                  | VENCIMIENTO DEFECTO                        | seleccionar 🔻                       |                 |
|                                                                  | CANAL DE COMPRA                            | τ                                   |                 |
|                                                                  |                                            |                                     | Cancelar Crear  |

**nota**. La referencia es el valor único que identifica el pedido y está generado por el proveedor. El sistema no permitirá informar una referencia existente en otro pedido del mismo proveedor.

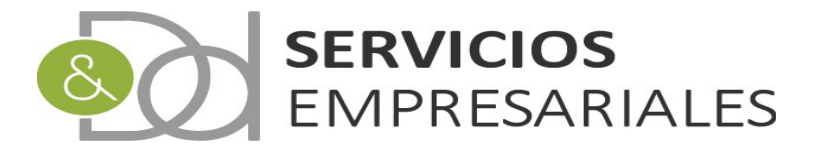

Al crear las líneas, de manera idéntica a cómo se realiza con las facturas, se dispone de 2 nuevas columnas: TRAMITADAS y PENDIENTE:

| Lineas |       |      |          |             |         |          |       |       |       |        |       |        |            |           |          |
|--------|-------|------|----------|-------------|---------|----------|-------|-------|-------|--------|-------|--------|------------|-----------|----------|
| 1      | NÚM.  | REF. | СОМСЕРТО | DESCRIPCIÓN | BASE    | CANTIDAD | % DTO |       | % IVA | IVA    | REQ.  | TOTAL  | TRAMITADAS | PENDIENTE | Eliminar |
| Editar | 4 * • |      | PIEZA    | PIEZA       | 2.3200€ | 25.00    | 0.00% | 0.00€ | 21    | 12.18€ | 0.00€ | 70.18€ | 0.00       | 25.00     | ×        |

Estas columnas se corresponden con la cantidad de unidades del concepto de la siguiente manera:

**TRAMITADAS**. La cantidad del pedido que han sido incorporadas a un albarán. Esta columna recoge la suma de las cantidades de ese concepto tramitadas en el/los albaran/es creado/s a partir del pedido actual.

**PENDIENTE**. La cantidad pendiente de ser incluidas en un albarán. Es la diferencia entre la columna CANTIDAD y TRAMITADAS.

Una vez creado el pedido puede asociarse el documento emitido por el proveedor en formato **PDF**. Para ello debe accederse al pedido editándolo:

|   |                                 |        |           | a: y ▼ Buscar  |           |                                                                                                    |       |
|---|---------------------------------|--------|-----------|----------------|-----------|----------------------------------------------------------------------------------------------------|-------|
| 1 | ACCIONES                        | NÚMERO | EJERCICIO | REFERENCIA     | PROVEEDOR | NOMBRE                                                                                                    | FECH/ |
|   | Editar Borrar Detalles Crea Alb | 8      | 2020      | REF_COMPRA_600 | 99        | ne secondo parte da para                                                                                        | 22/   |
|   | Detalles                        | 7      | 2020      | REF_COMPRA_14  | 99        | the second second second second second second second second second second second second second second second se | 14/   |
|   | Detalles                        | 6      | 2020      | REF_COMPRA_101 | 99        | an energy result, to a                                                                                          | 13/   |
|   | Detalles                        | 5      | 2020      | REF_COMPRA_25  | 99        | DE RECOLETIONES, SALS                                                                                           | 13/   |

Una vez se accede al detalle, en la parte inferior aparece la sección 'Documentos Anexos':

|                |        | Documentos Anexos          |         |          |
|----------------|--------|----------------------------|---------|----------|
| + Añadir Nuevo | Nombre |                            | Fichero | Eliminar |
|                |        | No se han encontrado datos |         |          |

El procedimiento es el siguiente:

1) Pulsar el botón '+Añadir Nuevo'

+ Añadir Nuevo

2) Informar un nombre al documento

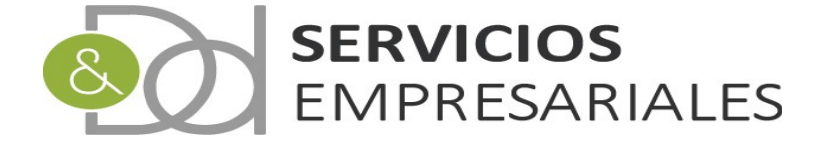

3) Guardar

| + Añadir Nuevo |        |
|----------------|--------|
| Crear Cancelar | Pedido |

4) Una vez creado, editar el documento para anexar el PDF:

|                                          | W3     | Documentos Anexos                                      |
|------------------------------------------|--------|--------------------------------------------------------|
| + Añadir Nuevo                           | Nombre | Fichero                                                |
| Editar                                   | Pedido |                                                        |
| Resultados: 1 - 1 de 1                   |        | Páginas:  << << <u>1</u> >> >>                         |
| Registros marcados con un * son requerid | 05     |                                                        |
| + Añadir Nuevo                           | Nombre | Anexar PDF                                             |
| Actualizar Cancelar Pedido               |        | Seleccionar archivo Ningúnionado [Actualizar] [Borrar] |

Pulsando el botón 'Seleccionar archivo' podremos seleccionar cualquier documento en formato pdf al que tengamos acceso.

5) Se selecciona el PDF y se hace click en 'Actualizar':

|                     | An            | exar PDF     |                |
|---------------------|---------------|--------------|----------------|
| Seleccionar archivo | 1368481to.pdf | [Actualizar] | <u>Borrar]</u> |

6) Finalmente debe pulsarse 'Actualizar' en la parte izquierda:

Registros marcados con un \* son requeridos

| + Añadir Nuevo      | Nombre |
|---------------------|--------|
| Actualizar Cancelar | Pedido |

Una vez actualizado el documento queda subido al gestor documental y asociado al pedido. En cualquier momento puede descargarse volviendo al detalle:

| + Añadir Nuevo |                  | Nombre | Fichero                           |
|----------------|------------------|--------|-----------------------------------|
| Editar         | <u>Descargar</u> | Pedido | 1368481804600_34923_documento.pdf |

nota. El espacio de los ficheros se limita a 512KB.

Las acciones que pueden realizarse sobre los pedidos están situadas en la parte inferior:

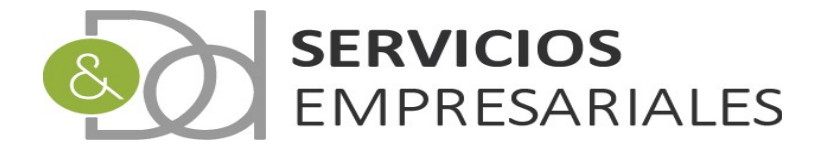

|          |             | Detalles               |         | 1            | 2020      | REF_COMPRA_2 |
|----------|-------------|------------------------|---------|--------------|-----------|--------------|
| <b>†</b> | Seleccionar | todo / Desmarcar todos | Con los | seleccionado | os: 🖄 🗎 🚑 |              |

#### 

Permite ver los detalles de varios pedidos juntos

#### ì

Permite copiar los pedidos

#### 8

Opción de impresión.

- Listado de pedidos. Permite listar de forma masiva los pedidos

Para crear un albarán a partir del pedido debe hacerse desde la siguiente opción:

|   |                                 |        |           | Тір            | o de búsqueda: y | ▼ Buscar                                 |  |
|---|---------------------------------|--------|-----------|----------------|------------------|------------------------------------------|--|
| 1 | ACCIONES                        | NÚMERO | EJERCICIO | REFERENCIA     | PROVEEDOR        | NOMBRE                                   |  |
|   | Editar Borrar Detalles Crea Alb | 8      | 2020      | REF_COMPRA_600 | 99               | AND DESCRIPTION OF TAXABLE AND           |  |
|   | Detalles                        | 7      | 2020      | REF_COMPRA_14  | 99               | an ann an ann an an an an an an an an an |  |
|   | Detalles                        | 6      | 2020      | REF_COMPRA_101 | 99               | and the second strength, the second      |  |

Al hacer click en 'Crea Alb' el sistema nos pide la referencia del nuevo albarán:

| desarrollo.dydportal.es dice               |         |          |
|--------------------------------------------|---------|----------|
| ntroduzca la referencia del nuevo albarán: |         |          |
|                                            |         |          |
|                                            | Aceptar | Cancelar |

La referencia debe ser única y estará asociada al documento generado por el proveedor. Al pulsar 'Aceptar' el nuevo albarán se creará con las mismos datos que el pedido.

Al crearse el pedido cambia a estado 'TRAMITADO COMPLETAMENTE'.

Si hubiera que modificar las cantidades de artículos que se tramitan en el albarán, deberá hacerse directamente en el nuevo albarán.

La modificación de las cantidades en el albarán actúan sobre la columna de cantidades TRAMITADAS del pedido, permitiendo modificar su valor, pero sin superar el total del pedido.

Si las cantidades incluidas en el albarán son menores a las del pedido, el sistema

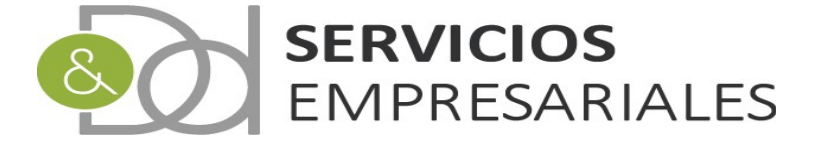

permitirá crear posteriores albaranes, con las cantidades pendientes.

En función de las cantidades tramitadas en los albaranes, el pedido puede tener 3 estados:

PENDIENTE. El pedido no tiene ningún albarán asociado

**TRAMITADO PARCIALMENTE**. El pedido tiene uno o más albaranes asociados, pero el total de las cantidades de los albaranes es inferior a las del pedido.

**TRAMITADO COMPLETAMENTE**. Todas las cantidades del pedido están incluidas en uno o más albaranes.

El cálculo de las cantidades pendientes la realiza el sistema de manera al hacer cualquier modificación en los albaranes asociados al pedido.

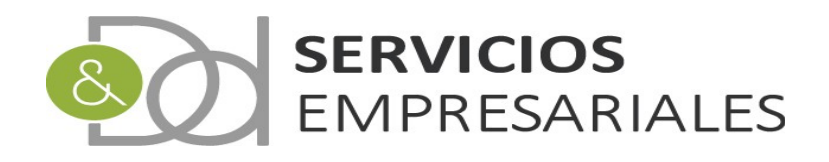

## Albaranes de compra

Desde la opción /Albaranes/Compra se accede a los albaranes de compra:

Portal Sociedades Pedidos v Albaranes v Facturas v Maestros v Informes v Tesorería v Diario v Varios v TPV v Albaranes de Compra Volver - Inicio R 🔁 🗗 🖉 Busca NÚMERO ALBARÁN DESDE HASTA REFERENCIA = FECHA EMISIÓN DESDE dd-mm-yyyy FECHA EMISIÓN HASTA dd-mm-yyyy DESCRIPCIÓN NÚMERO DE PROVEEDOR NOMBRE DE PROVEEDOR RAZÓN SOCIAL FACTURADO -- cualquiera -- 🔻 TOTAL LÍQUIDO DESDE LÍQUIDO HASTA COBRADAS -- cualquiera -- 🔻 NÚMERO DE FACTURA PROVIENE DE PEDIDO -- cualquiera -- 🔻 NÚMERO PEDIDO DESDE PEDIDO HASTA Tipo de búsqueda: y 🔻 Buscar Editar Borrar Detalles Crea Fra 2020 REF 1 PRUEBA201 151 100.000 22/04/2020 152.00€ 0.00€ Ν an example realization ALBARAN\_14 14/04/2020 Detalles 2020 99 300.00€ s 0.00€ Detalles 2020 ALB\_101 ALC: NUMBER OF STREET, ST. D. 13/04/2020 2,500.00€ 0.00€ 2,500.00€ Detalles FRA\_25 and approximately provided in the second 13/04/2020 2,500,00€ 2020 99

El albarán puede crearse directamente desde la opción de albaranes, o haberse creado a partir de un pedido. Para crear el albarán asociado a un pedido debe hacerse desde la opción de pedidos de compra, explicado en el punto anterior.

Una vez creado el albarán pueden realizarse las siguientes acciones masivas, situadas en la parte inferior:

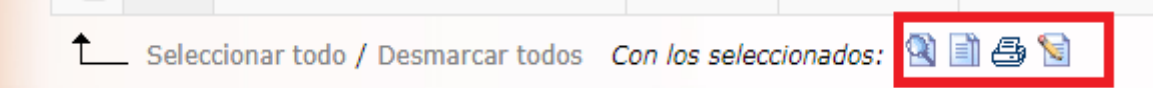

#### 

Permite ver los detalles de varios albaranes juntos

Ē

Permite copiar los albaranes

#### 8

Opción de impresión.

- Listado de albaranes. Permite listar de forma masiva los albaranes

Para crear una factura a partir del albarán debe hacerse de forma unitaria, mediante la siguiente opción que aparece en la columna 'ACCIONES':

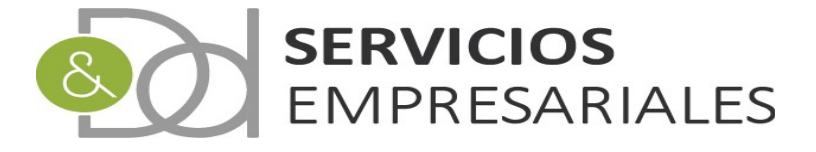

|   |   |                                 |        |           | PEDIDO HASTA    |               |                           |               |         |       |        |
|---|---|---------------------------------|--------|-----------|-----------------|---------------|---------------------------|---------------|---------|-------|--------|
|   |   |                                 |        |           | Tipo de búsqu   | ueda: y 🔻 Bus | car                       |               |         |       |        |
|   | 1 | ACCIONES                        | NÚMERO | EJERCICIO | REFERENCIA      | PROVEEDOR     | NOMBRE                    | FECHA EMISIÓN | TOTAL   | FACT. | PAGADO |
| C |   | Editar Borrar Detalles Crea Fra | 9      | 2020      | REF_1_PRUEBA201 | 151           | - 10. Yes 10.             | 22/04/2020    | 152.00€ | N     | 0.00€  |
| C |   | Detalles                        | 8      | 2020      | ALBARAN_14      | 99            | an exercise results, said | 14/04/2020    | 300.00€ | S     | 0.00€  |

Al pulsar el enlace 'Crea Fra' el sistema pide la referencia de la nueva factura:

| desarrollo.dydportal.es dice<br>Introduzca la referencia de la nue | va factura: |          |
|--------------------------------------------------------------------|-------------|----------|
|                                                                    |             |          |
|                                                                    | Aceptar     | Cancelar |

Al informarla y pulsar el botón 'Aceptar' se creará una factura recibida, con la nueva referencia y asociada al albarán. El albarán cambia de estado y queda bloqueado.

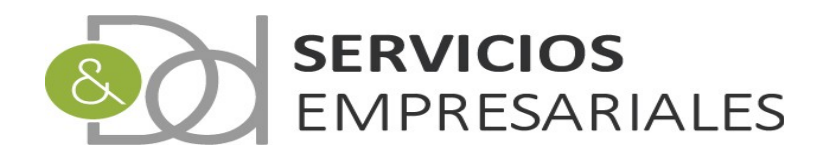

### Facturación periódica

Editar Detalles

Editar Detalles

Editar Detalles

EditarIDetalles

2

3

Esta opción se ha creado para empresas que realicen una facturación periódica, con conceptos fijos y a los mismos clientes. Sería el caso de centros deportivos o educativos.

El módulo propone asociar conceptos de facturación con los clientes ( puede entenderse por socio ). Esta configuración debe hacerse cliente a cliente o socio a socio.

Una vez realizada la configuración, mediante el módulo de remesas de facturación podrán generarse las facturas o recibos de forma fácil los meses posteriores o con la periodicidad que se determine.

La periodicidad puede ser mensual, trimestral, bimensual, semestral o anual, y pueden coincidir varias periodicidades por si hubieran diversos conceptos que mezclar ( por ejemplo, una cuota mensual y otra anual por alquiler de taquilla que se cobra al principio de año ).

La configuración comienza en el maestro de clientes (/Maestro/Clientes):

5

= 7

5

| Editar Detalles | 5  |                                                                                                    | NEW ADDRESS ALL AL                                                                                                    | PERMITS ADVANCES, INC. N                |
|-----------------|----|----------------------------------------------------------------------------------------------------|----------------------------------------------------------------------------------------------------|-----------------------------------------|
| Editar Detalles | 6  | 3                                                                                                    | OCCUPANT INVOLUCIAL VIEW, NO. 51.                                                                                                    | CONTRACTOR DRIVENESS OF AN ADDR. N.L.P. |
| Editar Detalles | 7  | 7                                                                                                    | INCLUSION INCLUSION                                                                                                    | ERCLARE DAMAGE, M.,                     |
| Editar Detalles | 8  | <b>i i i i i</b>                                                                                                 | DAM, YOLL REPORT OF T                                                                                                    | hand south conditions, but              |
| Editar Detalles | 9  | Become and L                                                                                                    | WARRANG PROPERTy Labor.                                                                                                    | WHERE SERVICE AND                       |
| Editar Detalles | 10 | and a second second second second second second second second second second second second second second second s | and the second second sec | groupse per dust, but,                  |

KIDALA INFORMUTICA, KAL

DALARD REPORT IS.

A40440, 14,40

And the second second second second

DOOM INFORMATION, INC.

NAMES OF TAXABLE PARTY.

STREET, SALES

A DESCRIPTION OF A DESCRIPTION OF A DESC

Para comenzar debe accederse al cliente y modificar su campo 'FACTURACIÓN PERIÓDICA':

| TARIFA DEFECTO        | 1 1 TARIFA 2.019 |
|-----------------------|------------------|
| IDIOMA DEFECTO        | seleccionar 🔻    |
| FACTURACIÓN PERIODICA | NO V             |
|                       | SI<br>NO         |

Si informamos 'SI' al volver a acceder al cliente, en la parte inferior se muestra el detalle de conceptos que podemos configurar:

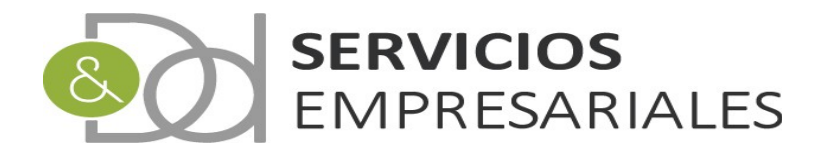

| FAC | TURACION | PERIODICA     |          | 51 •         |                 |               |       |     |       |         |               |
|-----|----------|---------------|----------|--------------|-----------------|---------------|-------|-----|-------|---------|---------------|
|     |          |               |          |              |                 |               |       |     |       | Canc    | elar Actualiz |
|     |          | 1             |          | Conceptos pa | ara facturar p  | eriodicamente |       |     |       |         |               |
|     | 1        | REF. CONCEPTO | CONCEPTO | DESCRIPCIÓN  | BASE            | CANTIDAD      | % IVA | IVA | TOTAL | PERIODO | Eliminar      |
|     |          |               |          | No se        | e han encontrad | o datos       |       |     |       |         |               |

Al añadir una nueva línea debemos informar la descripción, importe y periodo. El periodo será fundamental cuando se generen las remesas, ya que permite filtrar los conceptos que se incluirán en los recibos.

Es recomendable trabajar con conceptos previamente creados en la opción de Maestros/Conceptos. El beneficio de hacerlo es que permite utilizar el criterio de tarifas, reutilizar descripciones e importes y cualquier cambio de importes en el concepto se traslada a los clientes. Es decir, al modificar los importes desde los conceptos se actualiza en cascada a los clientes que pudieran tener ese concepto asociado.

Al crear un nuevo concepto:

|                | Reaistro      | marcados con un ª | * son requeridos |
|----------------|---------------|-------------------|------------------|
|                | REF. CONCEPTO | CONCEPTO          | DESCRIPCIÓN      |
| Crear Cancelar |               |                   |                  |

Haciendo doble-click sobre la referencia del concepto podemos buscar conceptos de venta:

| 2                                 | Búsqueda de     | Conceptos - Goo     | gle Chrom  | e            | - 🗆 ×                |
|-----------------------------------|-----------------|---------------------|------------|--------------|----------------------|
| desarrollo.dydportal.es/SOC/egSOC | Concep.php?c    | lummy=1&CAMP(       | D_ID=syyID | _CON&CAM     | PO_REF=syyREF_CON    |
| Selección de Conceptos            |                 |                     |            |              |                      |
|                                   |                 |                     |            |              | R. 🗹                 |
| Buscar                            |                 |                     |            |              |                      |
| REFERENCIA: CONC                  | EPTO:           | DESCRIPCIÓN:        | MU         | ILTI-TARIFA: | UNID. DISPONIBLES:   |
| CUOTA                             | •               | -                   | ci         | alquiera 🔻   |                      |
|                                   | Tipo de búsqueo | la: y ▼ Resetear    | Buscar     |              |                      |
|                                   |                 |                     |            |              |                      |
| ACCIONES REFERENCIA               | СОМСЕРТО        | DESCRIPCIÓN         | ΤΙΡΟ       | IMPORTE      | UNID. DISPONIBLES    |
| Seleccionar CUOTA                 | CUOTA           | CUOTA DESCRI        | VENTAS     | 58,08€       | 0,0000               |
| Seleccionar todo / Desmar         | car todos       |                     |            |              |                      |
| Resultados: 1 - 1 de 1            | Páginas:  <-    | < << <u>1</u> >> >> |            | Regist       | ros por página: 10 🔻 |
|                                   |                 |                     |            |              |                      |
|                                   |                 |                     |            |              |                      |
|                                   |                 |                     |            |              |                      |

También podemos informar directamente la referencia del concepto en el campo 'REFERENCIA'.

En ambos casos los demás campos se autocompletarán con los datos que tuviera el concepto. Si se informa una referencia y no existe, el sistema interpreta que se incluye un concepto específico y deberá completarse manualmente los importes y la descripción.

| ß              |               |                     | Concep         | tos para facturar | periodicamen | te                   |         |       |   |               |
|----------------|---------------|---------------------|----------------|-------------------|--------------|----------------------|---------|-------|---|---------------|
|                | Registro      | s marcados con un * | son requeridos |                   |              |                      |         |       |   |               |
|                | REF. CONCEPTO | CONCEPTO            | DESCRIPCIÓN    | BASE              | CANTIDAD     | TIPO IVA             | IVA     | TOTAL |   | PERIODO       |
| Crear Cancelar | CUOTA         | CUOTA               | CUOTA DESCRI   | 48 €              | 1            | 21% OPERACIONES IN V | 10.08 € | 58.0  | € | MEN-MENSUAL V |
|                |               |                     |                |                   |              |                      |         |       |   |               |

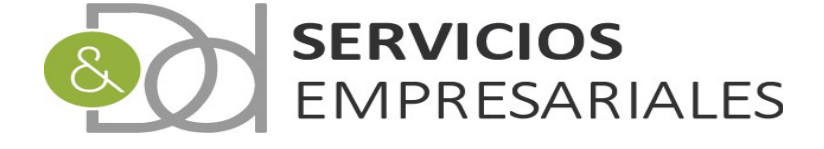

En este caso se ha informado una periodicidad de facturación mensual.

Esta asociación entre conceptos y clientes debe realizarse a todos los clientes a los que vayan a facturarse mensualmente. Debe realizarse una única vez inicial, posteriormente solamente deberá realizarse el mantenimiento eventual por si hubieran bajas, altas o modificaciones en las facturaciones.

Si no debe tratarse un cliente, con cambiar su configuración 'FACTURACIÓN PERIÓDICA ' a 'NO' es suficiente para excluirlo de las posteriores remesas.

Una vez configurados los conceptos, ya pueden crearse las remesas desde la opción /Facturas/Facturación periódica. Este será el paso que deberá ejecutarse cada vez que se necesite crear una relación o remesa de facturación:

| Jsuario: D & D<br>Ejercicio: 2020<br>Portal Soc | ) SERVICIOS EMPRE<br>)<br>ciedades | SARIALES, S.L. (B60714581)  | Sa                                                   | lir                                                       |                                                                                                    |               |         |               |
|-------------------------------------------------|------------------------------------|-----------------------------|------------------------------------------------------|-----------------------------------------------------------|----------------------------------------------------------------------------------------------------|---------------|---------|---------------|
| Pedidos v                                       | Albaranes 💀                        | Facturas •• Maestros •      | Informes •• Tesorería •                              | Diario 💀 Vario                                            | os v TPV v                                                                                                    |               |         |               |
| Facturació                                      | ón periódica                       |                             |                                                      | Volver - <u>In</u>                                        | icio                                                                                                    |               |         | R 🖪 🖨 🛙       |
| −В                                              | Buscar                             |                             | NÚMERO RE<br>FECHA EMISIÓN D<br>EMISIÓN H<br>DESCRIF | MESA =<br>ESDE<br>JASTA<br>PCIÓN =<br>Tipo de búsqueda: y | v     dd-mm-yyyy       dd-mm-yyyy     v       v     Buscar                                                       |               |         |               |
|                                                 | 1                                  | ACCIONES                    | NÚMERO DE RELACIÓN                                   | EJERCICIO                                                 | DESCRIPCIÓN                                                                                                    | FECHA EMISIÓN | TOTAL   | NUM. FACTURAS |
|                                                 |                                    | Datallas I Astroliana datas | 1                                                    | 2020                                                      | and the second second second second second second second second second second second second second second second | 21/04/2020    | 202.246 | 2             |

Para crear una remesa de facturación, por ejemplo, la que incluya la cuota mensual del mes actual, pulsamos el botón para añadir:

- **1**2

| ción per | iódica                                     |                        |
|----------|--------------------------------------------|------------------------|
|          |                                            | volver - <u>inicio</u> |
|          | Registros marcados con un * son requeridos | 5                      |
|          | Campo                                      | Valor del campo        |
|          | NÚMERO DE RELACIÓN *                       |                        |
|          | DESCRIPCIÓN                                | REMESA MES ACTUAL      |
|          |                                            |                        |

Informamos una descripción y una fecha de emisión. La fecha se trasladará posteriormente a las facturas y recibos.

Una vez creado volvemos a editar la remesa para configurar los periodos que se incluyen:

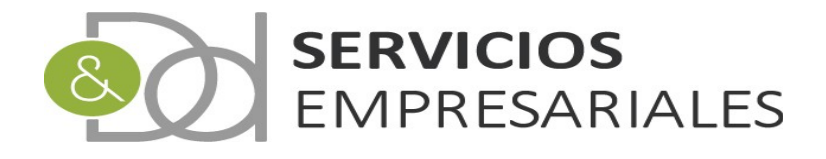

|          |   |                           |                                                              |                                                     |                                              |               |         | R 🖂 😂         |
|----------|---|---------------------------|--------------------------------------------------------------|-----------------------------------------------------|----------------------------------------------|---------------|---------|---------------|
| -Buscar- |   |                           | NÚMERO REME<br>FECHA EMISIÓN DES<br>EMISIÓN HA:<br>DESCRIPCI | ESA =<br>SDE<br>STA<br>IÓN =<br>Tipo de búsqueda: y | ▼<br>dd-mm-yyyy<br>dd-mm-yyyy<br>▼<br>Buscar |               |         |               |
|          | 1 | ACCIONES                  | NÚMERO DE RELACIÓN                                           | EJERCICIO                                           | DESCRIPCIÓN                                  | FECHA EMISIÓN | TOTAL   | NUM. FACTURAS |
|          |   | Editar Borrar Detalles    | 2                                                            | 2020                                                | REMESA MES ACTUAL                            | 27/04/2020    | 0.00€   | 0             |
|          |   | Detalles Actualizar datos | 1                                                            | 2020                                                | ACTURACIÓN MURRA                             | 21/04/2020    | 292.34€ | 2             |

1 Seleccionar todo / Desmarcar todos - Con los seleccionados: 🔊 🚑

Registros marcados con un \* son requeridos

Crear Cancelar MEN-MENSUAL

| Camj                 | 00           |            | V                          | alor del campo |      |         |             |
|----------------------|--------------|------------|----------------------------|----------------|------|---------|-------------|
| NÚMERO DE RELACIÓN * |              | 2          |                            |                |      |         |             |
| DESCRIPCIÓN          |              | REMESA MES | 3 ACTUAL                   |                |      |         |             |
| ECHA DE EMISIÓN *    |              | 27-04-2020 | [27-04-2020]               |                |      |         |             |
|                      |              |            |                            |                |      | Cancela | ar Actualiz |
|                      |              |            | Periodos que se incluyen   |                |      |         |             |
| 1                    |              |            | PERIODO                    |                |      |         | Eliminar    |
| 2                    |              |            | No se han encontrado datos |                |      |         |             |
|                      |              |            | Facturas - Recibos         |                |      |         |             |
| NÚM. FRA             | REFERENCIA   |            | FECHA EMISIÓN              | ATOT           | LNIF | NOMBRE  |             |
|                      |              |            | No se han encontrado datos |                |      |         |             |
| samos para ai        | ňadir un per | iodo:      |                            |                |      |         |             |
| santos para ai       |              | 1000.      |                            |                |      |         |             |
|                      |              | _          |                            |                |      |         |             |

Si se quisiera facturar otro concepto, por ejemplo el de la cuota anual, debería añadirse una segunda línea con el periodo 'ANUAL'. De esta manera en esa remesa se añadiría la facturación mensual más la anual.

En este ejemplo se deja como solamente mensual:

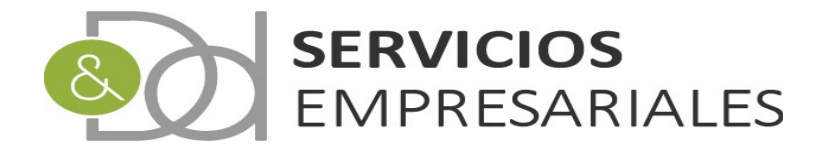

| Facturación | periódica                                  |                                |                            |
|-------------|--------------------------------------------|--------------------------------|----------------------------|
|             |                                            | Volver - Inicio                |                            |
|             | Registros marcados con un * son requeridos |                                | 12 🔁                       |
|             | Campo                                      | Valor del campo                |                            |
|             | NÚMERO DE RELACIÓN *                       | 2                              |                            |
|             | DESCRIPCIÓN                                | REMESA MES ACTUAL              |                            |
| 5           | FECHA DE EMISIÓN *                         | 27-04-2020                     |                            |
|             |                                            |                                | Cancelar Actualizar        |
|             |                                            | Periodos que se incluyen       |                            |
|             | 1                                          | PERIODO                        | Eliminar                   |
|             | Editar                                     | MEN-MENSUAL                    | ×                          |
|             | Resultados: 1 - 1 de 1                     | Páginas:  << << <u>1</u> >> >> | Registros por página: 10 🔻 |

Una vez modificado, se guardan los datos y desde la búsqueda se pueden crear las facturas:

|    | 1              | ACCIONES                                | NÚMERO DE RELACIÓN | EJERCICIO | DESCRIPCIÓN        | FECHA EMISIÓN | TOTAL   | NUM. FACTURAS |
|----|----------------|-----------------------------------------|--------------------|-----------|--------------------|---------------|---------|---------------|
|    |                | Editar Borrar Detalles Actualizar datos | 2                  | 2020      | REMESA MES ACTUAL  | 27/04/2020    | €0.00€  | 0             |
|    |                | Detalles Actualizar datos 🛛 🗸           | 1                  | 2020      | 10,7144,221-04,834 | 21/04/2020    | 292.34€ | 2             |
| t_ | Seleccionar to | do / Desmarcar todos Con los selecciona | dos: 🕲 🖨           |           |                    |               |         |               |

Si pulsamos 'Actualizar datos', se asociarán a esta remesa los conceptos de los clientes que coincidan en el/los periodo/s configurados, y creará una factura por cada cliente.

Una vez creadas las facturas la remesa ya no puede borrarse.

Las facturas se crean sin contabilizar, y desde la opción de facturas pueden editarse antes de contabilizarse, crear asiento, movimiento de tesorería y añadirse a una remesa de bancaria para proceder al cobro.

En la parte inferior se podrá generar una listado con las facturas asociadas a la remesa para la fiscalización y revisión de los importes:

Seleccionar todo / Desmarcar todos Con los seleccionados:

Desde la opción de facturas emitidas (/Facturas/Facturas emitidas) podemos buscar las facturas asociadas a una remesa, y proceder a su contabilizacion múltiple:

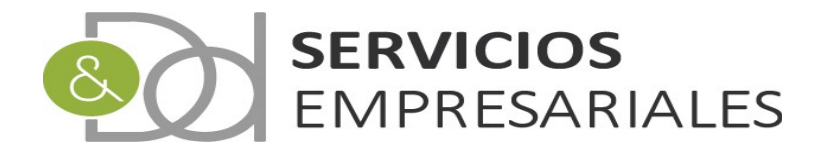

|        | Volv                              | Volver - <u>Inicio</u> |              |  |  |
|--------|-----------------------------------|------------------------|--------------|--|--|
| Buscar |                                   |                        |              |  |  |
|        | NÚMERO FACTURA DESDE              |                        |              |  |  |
|        | HASTA                             |                        |              |  |  |
|        | REFERENCIA =                      | ۲                      |              |  |  |
|        | FECHA EMISIÓN DESDE               |                        | dd-mm-yyyy   |  |  |
|        | FECHA EMISIÓN HASTA               |                        | dd-mm-yyyy   |  |  |
|        | DESCRIPCIÓN =                     | ۲                      |              |  |  |
|        | NÚMERO DE CLIENTE =               | •                      |              |  |  |
|        | NOMBRE DE CLIENTE =               | ۲                      |              |  |  |
|        | RAZÓN SOCIAL =                    | ۲                      |              |  |  |
|        | NIF =                             | ۲                      |              |  |  |
|        | CONTABILIZADA                     |                        | cualquiera 🔻 |  |  |
|        | ASIENTO =                         | ۲                      |              |  |  |
|        | FECHA CONTABILIZACIÓN DESDE       |                        | dd-mm-yyyy   |  |  |
|        | FECHA CONTABILIZACIÓN HASTA       |                        | dd-mm-yyyy   |  |  |
|        | TOTAL LÍQUIDO DESDE               |                        |              |  |  |
|        | LÍQUIDO HASTA                     |                        |              |  |  |
|        | COBRADAS                          |                        | cualquiera 🔻 |  |  |
|        | PROVIENE DE ALBARÁ                |                        | cualquiera 🔻 |  |  |
|        | NÚMERO ALBARÁN DESDE              |                        |              |  |  |
|        | ALBARÁN HASTA                     |                        |              |  |  |
|        | PROVIENE DE TICKET DE TPV         |                        | cualquiera 🔻 |  |  |
|        | NÚMERO TIQUET DE TPV DESDE        |                        |              |  |  |
|        | TIQUET HASTA                      |                        |              |  |  |
|        | SII ENVIADO                       |                        | cualquiera 🔻 |  |  |
|        | DECLARADO EN 349                  |                        | cualquiera 🔻 |  |  |
|        | INCLUIDO EN REMESA DE FACTURACION |                        | cualquiera 🔻 |  |  |
|        | NÚMERO DE FACTURACIÓN =           | •                      |              |  |  |

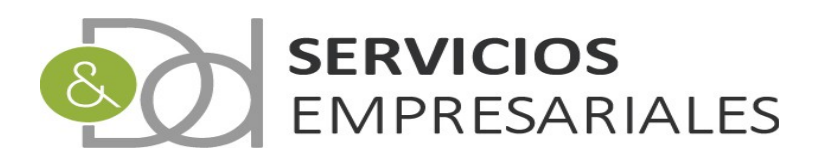

#### Pies de impresión

Con el objetivo de personalizar las salidas de impresión se ha creado un módulo donde crear y mantener textos que se añadirán al final de la salida de impresión de los pedidos, albaranes o facturas de venta.

Este texto es opcional, podrán crearse varios y en la generación del pedido/albarán/factura decidir que pie utilizar. Además podrá configurarse por idioma.

Desde la opción /Varios/Pies de impresión se accede al módulo:

| NCIA: = T  | DESCRIPCIÓN: = •                           | TIPO DE PIE:                                                                           |
|------------|--------------------------------------------|----------------------------------------------------------------------------------------|
| REFERENCIA | DESCRIPCIÓN                                | ТІРО                                                                                   |
| es 📕 📕     | Deepeland company and \$22,85,850          | TODOS                                                                                  |
|            | s REFERENCIA<br>les Con los seleccionados: | Tipo de búsqueda: y V Buscar<br>S REFERENCIA DESCRIPCIÓN<br>les Con los seleccionados: |

#### Si se crea uno nuevo:

| Campo        | Valor del campo                                    |
|--------------|----------------------------------------------------|
| REFERENCIA * | PIE                                                |
| DESCRIPCIÓN  | Texto que queremos incluir al pie de la impresión. |
| TIPO         | TODOS V                                            |
| MULTI-IDIOMA |                                                    |

En la descripción debemos informar el texto que aparecerá en la salida de impresión.

En tipo podemos informar si el pie es genérico (TODOS) o solamente estará disponible para pedidos, albaranes o facturas:

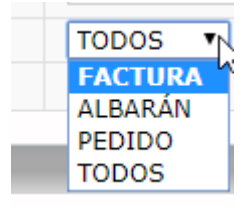

Haciendo click en 'MULTI-IDIOMA' podremos configurar el pie con múltiples idiomas. Si el cliente tiene definido un idioma, se trasladará al pedido, albarán o factura. Al generar la salida de impresión utilizará el idioma que tenga asociado. Si no existe el idioma, se utiliza el texto estándar.

Si queremos hacer que un pie sea genérico en todas las impresiones que se generen, desde la opción de /Varios/Datos de empresa podemos configurarlo:

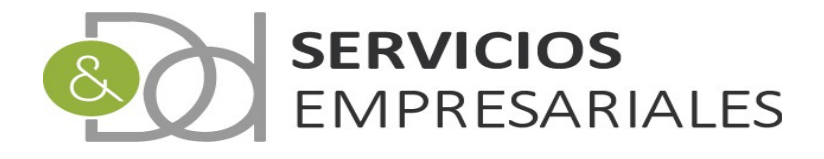

| Datos de Empresa |                                       |                                   |                            |  |  |  |
|------------------|---------------------------------------|-----------------------------------|----------------------------|--|--|--|
|                  | Campo                                 |                                   |                            |  |  |  |
| Editar           | NOMBRE                                | 10.00                             | and a strange state of the |  |  |  |
|                  | NIF                                   | 84748                             |                            |  |  |  |
|                  | RAZÓN                                 | CHERNELOG SPREIMONES, EL.         |                            |  |  |  |
|                  | DESCRIPCIÓN                           | server interference and an and an |                            |  |  |  |
|                  | ALIAS                                 |                                   |                            |  |  |  |
|                  | EJERCICIO ACTIVO                      | 2020                              |                            |  |  |  |
|                  | IDIOMA ACTIVO                         | <br>CASTELLAN                     | 0                          |  |  |  |
|                  | PIE DE IMPRESIÓN FRA. EMITIDA DEFECTO | PIE                               |                            |  |  |  |
|                  | PIE DE IMPRESIÓN ALBARÁN DEFECTO      | PIE                               |                            |  |  |  |
|                  | PIE DE IMPRESIÓN PEDIDOS DEFECTO      | PIE                               |                            |  |  |  |

Al editar los datos de empresa podremos seleccionar los diversos pies que hubieran en el módulo.

Después, al generar cualquier salida de impresión aparecerá el texto:

|         | (                                              | CONCEPTO                      |      | BASE    | NUM. | SUB.TOTAL      | IVA % | IVA TOTAL |  |
|---------|------------------------------------------------|-------------------------------|------|---------|------|----------------|-------|-----------|--|
|         | CUOTA<br>CUOTA DESCRI                          |                               |      |         |      |                |       |           |  |
|         |                                                | Desglose de IVA:<br>Tipo 21%: | Base | Importe |      |                |       |           |  |
|         | BASE IMPONIBLE:<br>I.R.P.F.:<br>TOTAL FACTURA: | 0.00                          |      | JENTO:  |      | 0.00 € I.V.A.: |       |           |  |
|         | FORMA DE PAGO:                                 | RECIBO ES                     |      | 14844   |      |                |       |           |  |
| Texto q | ue queremos que ap                             | arezca                        |      |         |      |                |       |           |  |

Además de la configuración defecto, en el dato de la factura, albarán o pedido podemos cambiar el pie a utilizar ( detalle de una factura ):

| PROVIENE TICKET TPV               |               |
|-----------------------------------|---------------|
| PIE DE IMPRESION                  | PIE           |
| DECLARA EN 349                    | NO VS         |
| COBRADO SIN FACTURAR              | NO V          |
| IDIOMA DEFECTO                    | seleccionar 🔻 |
| INCLUIDO EN REMESA DE FACTURACIÓN | SI 🔻          |
| NÚMERO REMESA FACTURACIÓN         |               |
|                                   |               |

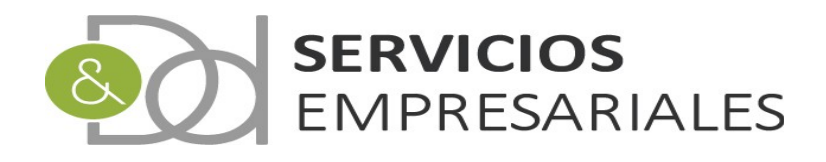

#### Cobrar sin factura

Con el objetivo de crear un cobro e incluirlo en una remesa sin realizar la factura se ha modificado el sistema para:

- 1) Crear movimientos de tesorería directos asociados a un cliente
- 2) El movimiento puede incluirse en una remesa bancaria si es de tipo 'RECIBO'
- 3) Crear una factura con posterioridad, y asociarla al movimiento ya cobrado.

Desde la opción de /Tesorería/Movimientos crearemos el movimiento directo:

| lovimientos                          |                                          |                                         |                  |     |            |           |
|--------------------------------------|------------------------------------------|-----------------------------------------|------------------|-----|------------|-----------|
|                                      |                                          |                                         |                  |     |            |           |
| Buscar                               |                                          |                                         |                  |     |            |           |
|                                      |                                          | TO = •                                  |                  |     |            |           |
|                                      | FECHA VENCIMIENTO DES                    | DE                                      | dd-mm-yyyy       |     |            |           |
|                                      | VENC. HAS                                | TA                                      | dd-mm-yyyy       |     |            |           |
|                                      | IMPORTE DES                              | DE                                      |                  |     |            |           |
|                                      | IMP. HAS                                 | TA                                      |                  |     |            |           |
|                                      | FECHA REGISTRO DES                       | DE                                      | dd-mm-yyyy       |     |            |           |
|                                      | REG. HAS                                 | TA                                      | dd-mm-yyyy       |     |            |           |
|                                      | DESCRIPC                                 | ÓN = •                                  |                  |     |            |           |
|                                      | CONTABILIZA                              | DA                                      | cualquiera 🔻     |     |            |           |
|                                      | ASIEN                                    | T0 = •                                  |                  |     |            |           |
|                                      | Т                                        | PO                                      | cualquiera 🔻     |     |            |           |
|                                      | CAJA/BAN                                 | • • • • • • • • • • • • • • • • • • • • |                  |     |            |           |
|                                      | NÚMERO DE CLIENTE/PROVEED                | DR = 🔻                                  |                  |     |            |           |
|                                      | NOMBRE O RAZÓN SOCIAL DE CLIENTE/PROVEED | DR = 🔻                                  |                  |     |            |           |
|                                      | NIF DE CLIENTE/PROVEED                   | DR = 🔻                                  |                  |     |            |           |
|                                      | FORMA DE PAGO/COB                        | RO                                      | cualquiera 🔻     |     |            |           |
|                                      | NÚMERO DE REME                           | SA = 🔻                                  |                  |     |            |           |
|                                      | NÚMERO DE FACTU                          | RA = 🔻                                  |                  |     |            |           |
|                                      | REFERENCIA FACTU                         | RA = 🔻                                  |                  |     |            |           |
|                                      | NÚMERO DE ALBAR                          | ÁN = ▼                                  |                  |     |            |           |
|                                      | REFERENCIA ALBAF                         | ÁN = ▼                                  |                  |     |            |           |
|                                      | DIREC                                    | то                                      | cualquiera 🔻     |     |            |           |
|                                      | INCLUIDO EN REMESA DE FACTURACI          | Ń                                       | cualquiera 🔻     |     |            |           |
|                                      | NÚMERO DE FACTURACI                      | ÓN = 🔻                                  |                  |     |            |           |
|                                      | Т                                        | po de búsqueda: y 🔻 🛛 Bu                | iscar            |     |            |           |
| ACCIONES EJE. NÚM. TIPO              | VENCIM. NIF                              | MBRE CLI./PROV.                         | IMPORTE DESCRIPC | IÓN | FEC.REG.   | CONTAB. A |
| Editar Borrar Detalles 2020 133 PAGO | 13/04/2020 B83985713                     |                                         | 200.00€          | S.L | 13/04/2020 | N         |

Al pulsar el botón de 'Añadir':

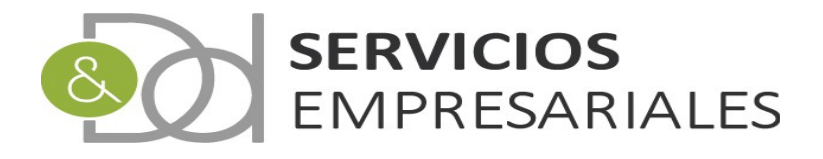

| Сатро                  | Valor del campo       |
|------------------------|-----------------------|
| NÚMERO DE MOVIMIENTO * |                       |
| DESCRIPCIÓN            |                       |
| FECHA DE REGISTRO *    | III [27-04-2020]      |
| TIPO *                 | COBRO                 |
| CAJA/BANCO *           | seleccionar 🔻         |
| FACTURA EMITIDA        |                       |
| FACTURA RECIBIDA       |                       |
| IMPORTE                | 0 €                   |
| CONTAB.                | NO T                  |
| FECHA VENCIMIENTO      | [27-04-2020] [Borrar] |
| FORMA DE PAGO/COBRO    | RECIBO                |
| IBAN/REF. TALÓN        |                       |
| DIRECTO                | SI 🔹                  |
| CONTRAPARTIDA          | T                     |
| CLIENTE/PROVEEDOR      |                       |
| NOMBRE                 |                       |
|                        |                       |
|                        |                       |

Deberá informarse:

-Descripción. No obligatorio, pero recomendable por si hubiera más de un movimiento directo asociado al cliente.

-Tipo. Debe ser COBRO.

-Caja/Banco. Debe estar asociado al banco donde se realiza el abono.

-Importe. Parcial o total. Si es parcial podrá asociarse más de un movimiento a la factura hasta totalizar el importe líquido.

-Forma de cobro. Recibo si debe ser cobrado mediante remesa bancaria.

-IBAN. Se informará el IBAN del cliente. Al seleccionarse el cliente buscará el que tuviera en su ficha.

-Contrapartida. Cuenta de contrapartida. Al seleccionarse el cliente buscará el que tuviera en su ficha.

-Cliente. Haciendo doble-click permitirá buscar clientes.

Al crear el movimiento podrá incluirse en cualquier remesa bancaria ( opción /Tesoreria/Remesas de cobro ).

En el momento se haya realizado el cobro se puede asociar el movimiento de tesorería con una factura. Es **muy importante** que la factura se haya creado con el campo COBRADO SIN FACTURAR con valor 'SI':

#### COBRADO SIN FACTURAR

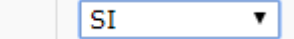

Este es un campo que encontraremos en el pedido, albarán y factura. Y se heredará de uno a otro. De manera que si se crea el pedido con este campo activo llegará hasta la factura.

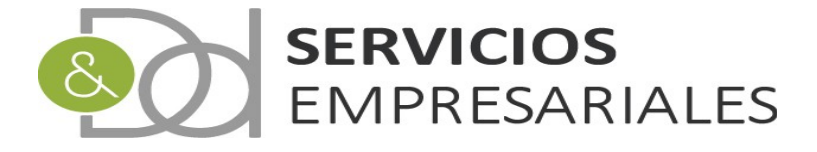

Tener **COBRADO SIN FACTURAR = SI** impide que al contabilizar la factura, si tuviera marcado la opción de crear movimientos de tesorería automáticamente ( desde la opción de datos de empresa ), cree el movimiento de tesorería.

Si no crea el movimiento, permitirá que se pueda hacer la asociación con uno ya creado con anterioridad.

Desde la opción de facturas, si se ha contabilizado y no tiene movimiento de tesorería, o aunque tuviera es inferior al líquido, podremos asociar uno ya existente:

| Tipo de búsqueda: V Y Resetear Buscar |   |                           |        |           |            |         |                |               |         |         |         |         |     |
|---------------------------------------|---|---------------------------|--------|-----------|------------|---------|----------------|---------------|---------|---------|---------|---------|-----|
|                                       | 1 | ACCIONES                  | NÚMERO | EJERCICIO | REFERENCIA | CLIENTE | NOMBRE         | FECHA EMISIÓN | TOTAL   | CONTAB. | ASIENTO | COBRADO | SII |
|                                       |   | Detalles Asociar Mov.Tes. | 2365   | 2020      | 20196      | 1       | 4060 PTM/02.11 | 27/04/2020    | 181.50€ | S       | 194     | 0.00€   |     |

Al hacer click en la acción 'Asociar Mov.Tes' podremos seleccionar aquellos movimientos directos con el mismo cliente, importe menor o igual al líquido y que estén contabilizados:

| 2            | Búsque                             | da de Movimientos de t         | esorería - Google Chrome | 9                        | - 🗆 🗙 |
|--------------|------------------------------------|--------------------------------|--------------------------|--------------------------|-------|
| 🔒 desarrollo | .dydportal.es/SOC/egSOCSEfeDir.php | dummy=1&ID_TERCERO?            | =19&ID_FEM=18524&TIPC    | D=1&SEL_EFE=NO&prs_rid=0 |       |
| Selecciór    | n de movimientos directo           | s                              |                          |                          |       |
|              |                                    |                                |                          |                          | R 🗹   |
| Busc         | ar                                 |                                |                          |                          |       |
|              | NÚMERO MOVIMIENTO: =               | ▼                              | DESCRIPCIÓN:             | IBAN:                    |       |
|              |                                    | Tipo do búsquedo: V            | Puscar                   |                          |       |
|              |                                    | npo de busqueda. y             | Buscar                   |                          |       |
|              | NÚM. DESCRIPCIÓN                   | IBAN                           | IMPORTE NIF              | NOMBRE                   | τιρο  |
|              | 135 FACTURA PROFORMA 1545/45       | ES4069125664412121             | 181.50€                  | SIDDLA INFORMATION, SAL  | COBRO |
| t_           | Seleccionar todo / Desmarcar todos | Con los seleccionados.         |                          |                          |       |
| Result       | ados: 1 - 1 de 1                   | Páginas:  << << <u>1</u> >> >> |                          | Registros por página:    | 10 🔻  |
|              |                                    |                                |                          |                          |       |
|              |                                    |                                | 2                        |                          |       |
|              |                                    |                                |                          |                          |       |

ē.

Al seleccionar y pulsar el botón:

El movimiento quedará asociado a la factura.

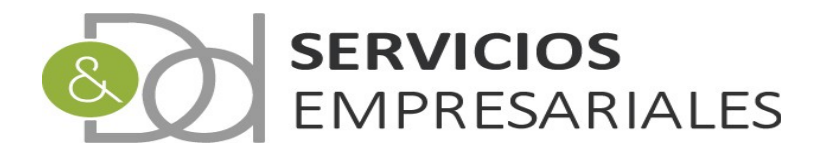

#### Contadores

La referencia con la que se emiten las facturas, albaranes o pedidos de venta se generan desde el módulo de contadores.

La referencia puede ser la combinación de texto libre, el ejercicio actual y un contador interno numérico.

Desde la opción /Varios/Contadores se accede al contador interno. Es un dato interno y que está asociado al ejercicio actual. Al abrir un nuevo ejercicio este contador se reinicia, aunque en cualquier momento podemos modificar su valor.

No obstante, y aunque sean modificables, es importante no reducir su valor para impedir que el sistema pudiera volver a generar una referencia ya asociada a una factura, albarán o pedido.

| Portal S               | ociedades              |                 |                   |             |              |          |       |                  |                          |  |  |  |  |  |
|------------------------|------------------------|-----------------|-------------------|-------------|--------------|----------|-------|------------------|--------------------------|--|--|--|--|--|
| Pedidos                | • Albaranes •          | Facturas v Maes | tros v Informes v | Tesorería v | Diario 💀     | Varios v | TPV 💀 |                  |                          |  |  |  |  |  |
| Contad                 | Contadores             |                 |                   |             |              |          |       |                  |                          |  |  |  |  |  |
| Volver - <u>Inicio</u> |                        |                 |                   |             |              |          |       |                  |                          |  |  |  |  |  |
|                        |                        |                 |                   |             |              |          |       |                  | 1                        |  |  |  |  |  |
|                        | ACCIONES               | ALBARÁN         | FACTUR            | A EMITIDA   |              |          |       | PEDIDOS DE VENTA |                          |  |  |  |  |  |
|                        | Editar Detalles        | 10.002          | 2010              |             |              |          |       | 20               |                          |  |  |  |  |  |
|                        | Resultados: 1 - 1 de 1 |                 |                   | Páginas:    | << << 1 >> > | >>       |       |                  | Registros por página: 10 |  |  |  |  |  |

Partiendo de este contador interno, el sistema utiliza la máscara configurada en datos de empresa (/Varios/Datos de empresa):

| FORMATO CONTADOR ALBARANES | ALB@EJERCICIO@CONTADOR |
|----------------------------|------------------------|
| FORMATO CONTADOR FACTURAS  | FRA@EJERCICIO@CONTADOR |
| FORMATO CONTADOR PEDIDOS   | PED@EJERCICIO@CONTADOR |

A modo de ejemplo, descomponiendo el formato del contador de albaranes:

El texto **ALB** será texto fijo que se incluirá al inicio del próximo albarán.

El texto @EJERCICIO será substituido por el ejercicio actual.

El texto **@CONTADOR** será substituido por el contador que haya en el mantenimiento de contadores explicado anteriormente.

El orden puede ser alterado, y puede añadirse texto libre en cualquier parte, o eliminarse.

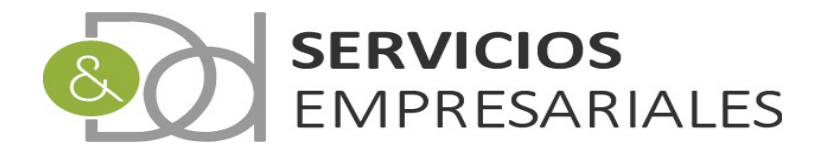

#### Ayuda en búsqueda

De manera transversal, se han mejorado las búsquedas mostrando desplegables con las opciones existente.

Esto es genérico y se encuentra en cualquier opción de menú.

Por ejemplo, en el maestro de clientes:

| Maestr | o de clie | ntes     | · |         |   |   |        |        |                    |        |   |         |   |      |     |             |         |
|--------|-----------|----------|---|---------|---|---|--------|--------|--------------------|--------|---|---------|---|------|-----|-------------|---------|
|        |           |          |   |         |   |   |        |        | Volver - <u>Ir</u> |        |   |         |   |      |     | ç           | L 🟗 🚑 🕅 |
|        | Buscar    |          | _ |         |   | • |        |        |                    |        |   |         |   |      |     |             |         |
|        |           | NIF/DNI: |   | NOMBRE: |   |   | RAZON: | _      | ALIA               | S:     | _ | CUENTA: |   | NÚME | RO: | FACTURACIÓN |         |
|        |           | =        |   | :       | • | = |        | •      | =                  | •      | = |         | • | =    | •   | PERIODICA:  |         |
|        |           |          | Ľ |         |   |   | Т      | īpo de | e búsqueda: y      | Buscar | • |         |   |      |     | J           |         |

Si informamos una letra 'S' en el nombre, aparece un desplegable con los 10 primeros clientes con nombre que comienza con S:

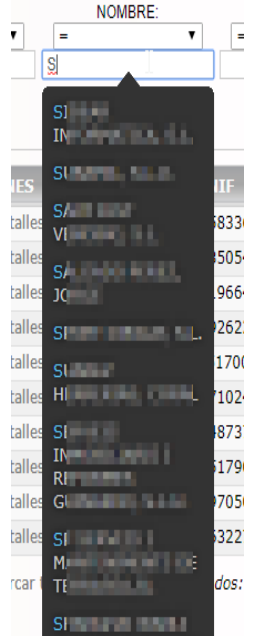

Esta ayuda en las búsquedas estará disponible en todas las búsquedas con campos alfanuméricos.

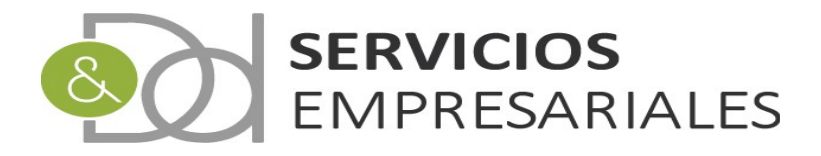